■ 目次 ■

## 1. 共通メニュー

- 1.1 ログイン
- 1.2 メール設定
- 1.3 学籍情報照会
- 1.4 学籍情報変更申請
- 1.5 安否確認回答

# 1. 共通メニュー

~1.1 ログイン~~~~~~~

大学 HP より K-SMAPY II にアクセスする。

| 学生支援システム<br>M-CMADV 9 | 研究者データペース | 日本成長要換法 |  | モノマ心を学ぶ<br>1月11日の一十四月前時の50 | @ 浙付 | □ 資料請求はこちら |
|-----------------------|-----------|---------|--|----------------------------|------|------------|
|-----------------------|-----------|---------|--|----------------------------|------|------------|

K-SMAPYIIのログイン画面が表示されたら、KEANのUserIDとPasswordを 入力し、ログインボタンをクリックする。UserIDとPasswordは大文字小文 字を区別するため、配布された内容の通り、正確に入力してください。

| User ID  |  |
|----------|--|
| PassWord |  |
| D742     |  |

【注意】

※1 ポップアップブロックが設定されていると、正しく機能しないことがあります。その場合、ブラウザ設定を「ポップアップを無効にする」にしてください。
※2 ログイン時、パスワードを 10 回連続で間違えた場合、一時的にログイン不可能になります。その場合は、教務課・大学院事務課へお問い合わせください。

※3 一定時間アクセスが無い場合、セキュリティ保護のため自働的にログアウトされます。その場合、下記画面が表示されるので、「ログイン画面へ」をクリックし再度ログインしてください。

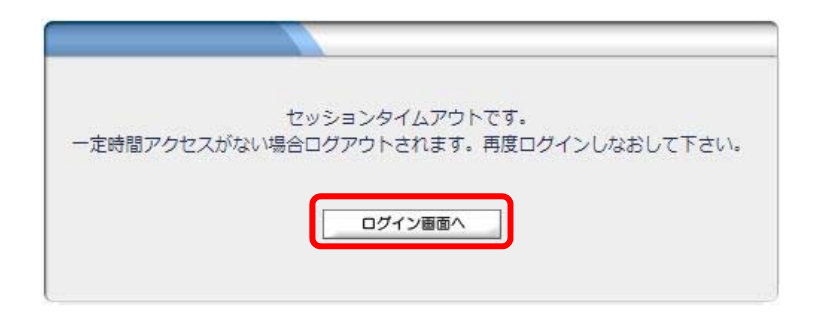

【 注意 】 K-SMAPYIIを使用する際、必ず初回にメール設定を行ってください。 本設定は、大学からの連絡などに関わる、システム使用の基礎となる 設定です。

#### メール設定

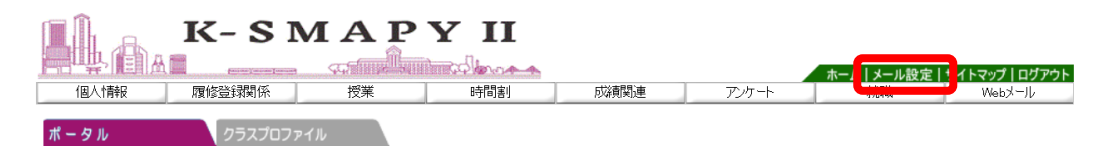

K-SMAPY II にログイン後、画面上部にある「メール設定」ボタンをクリック

します。

| ▶ メール設定 ①      | 取消   |
|----------------|------|
| 受信メールアドレス (PC) |      |
| 受信メールアドレス (携帯) |      |
|                | 2 確定 |

メール設定の画面が開きます。受信メールアドレス(携帯)の欄に、Eメール アドレスを入力してください。入力後、「確定」ボタンをクリックしてください。 ※受信メールアドレス(PC)の欄は、國學院大學のメールアドレスがあらかじ め設定されており、編集することはできません。

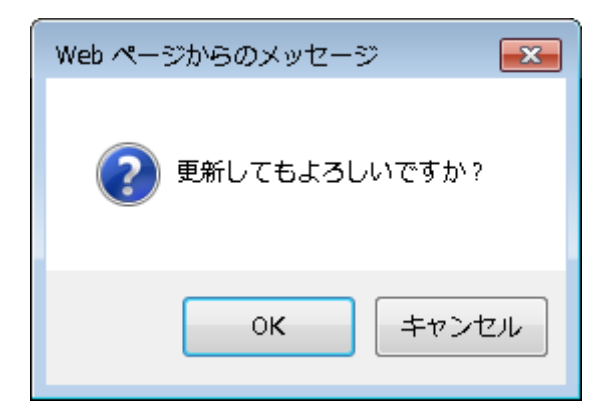

「更新してもよろしいですか?」というメッセージが別画面で表示されるの

で、「OK」をクリックします。

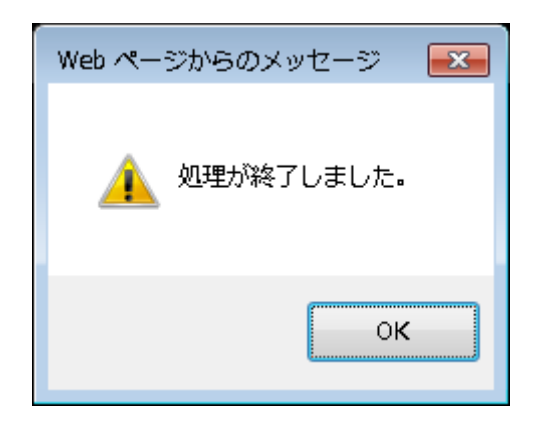

正常に登録されると、「処理が終了しました。」というアラートが別画面で表示 されるので、「OK」をクリックします。

登録が終了したら、[メール設定]の画面を閉じてください。

自身の登録している学籍情報を照会することができます。

1. ログインすると、学生ポータル画面が表示されます。メニュータブの

[個人情報]にカーソルを合わせると、メニューリストが表示されます。

| íð.    | 人情華 | R  |    | 履修        | 登録 | 剧係    | 授業      | 時間割                         | 成績関連 | アンケート | 就職 | Webメール |  |
|--------|-----|----|----|-----------|----|-------|---------|-----------------------------|------|-------|----|--------|--|
|        |     |    |    |           |    |       |         |                             |      |       |    |        |  |
| 自有報    | 変更申 | 晴  |    |           | クラ | スプロプラ | าน      |                             |      |       |    |        |  |
| 安否確認回答 |     |    |    | 本日 スケジュール |    |       | あなたへのおき | たへのお知らせ                     |      |       |    |        |  |
| B      | 月   | 火  | 水  | 木         | 金  | ±     |         | - 11 m - 11111 - 10 m - 111 |      |       |    |        |  |
| 1      | 2   | 3  | 4  | 5         | 6  | 7     | あなたへの   | )お知らせはありませ/                 | Ua-  |       |    |        |  |
| 6      | 0   | 10 | 11 | 12        | 13 | 14    |         |                             |      |       |    |        |  |

#### 2. 「学籍情報照会」をクリックします。

| • 学生甘大情報  |                            |
|-----------|----------------------------|
| • 于王空中旧和  | 400004                     |
| 子超番号      |                            |
| 氏名        |                            |
| カナ氏名      |                            |
| 央語氏名      |                            |
| 任別        |                            |
| 所属子科組織    |                            |
| 生牛月日      | 1999年10月17日                |
| 国籍        |                            |
| 人子牛皮      | 2018                       |
| 人子裡別      | 一般人子                       |
| 受験番号      | A31A00001                  |
| カリキュラム年度  | 2019                       |
| カリキュラム    | 大学 文学部 日本文学科 日本文学専攻 卒業論文履修 |
| 入試種別      |                            |
| 出身校コード    | 13550                      |
| 出身校名      | 國學院                        |
| ゼミ担当教員名   |                            |
| 卒業論文担当教員名 |                            |
| 免許資格      |                            |
|           |                            |
| • 学生連絡先情報 |                            |
| Ŧ         | 150-8440                   |
| 住所        | 東京都渋谷区東4-10-28             |

サークル・奨学金・健康診断情報などもこの画面から参照することができます。

住所等、学籍情報の変更の他、保証人情報の変更申請をすることができます。

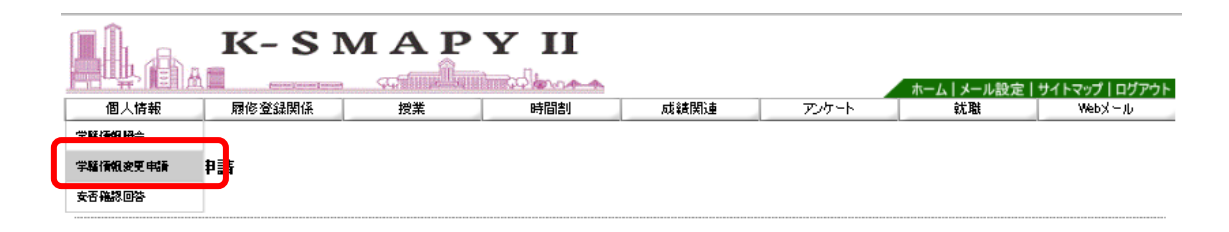

[個人情報] → [学籍情報変更申請] をクリックします。

① 自身の住所が変わった場合、「本人住所等変更届」から申請を行ってください。

| 🖣 学籍情報変更申請                                        |                                 |                                   |
|---------------------------------------------------|---------------------------------|-----------------------------------|
| 本人住所等変更届<br>変更箇所のみ記入してください。また変更理<br>まで必ず来課してください。 | 由は必ず入力してください。なお、学生証の裏面シール変更手続きを | 「完了しないと承認されません。学生生活課または、たまブラーザ事務課 |
| 項目名                                               | 現在の登録内容                         | 申請內容                              |
| Ŧ                                                 | 150-8440                        | 225-0003                          |
| 住所1(都道府県市区町村大字)                                   | 東京都渋谷区東4-10-28                  | 神奈川県横浜市青葉区新石川                     |
| 住所2(丁目・番地)                                        |                                 | 3-22-1                            |
| 住所3(マンションビル名号室)                                   |                                 |                                   |
| 電話番号                                              | 03-5466-0135                    | 045-904-7700                      |
| 携帯電話番号                                            |                                 |                                   |
| 変更理由                                              | 弓」っ越しをすることになった為                 |                                   |
|                                                   | (1)                             | 確定                                |

現在の登録内容が表示されるので、変更したい項目を選び、申請内容欄に新し

い情報を入力し、「確定」ボタンをクリックします。

【注意】 1.①変更理由は必須項目です。変更理由を入力しないで「確定」

ボタンをクリックした場合、エラーメッセージが表示されます。

【注意】 2. マンション・アパートにお住まいの方は、必ずマンション名と部 屋番号を入力してください。 【注意】 3. 変更申請後は、必ず学生生活課、または、たまプラーザ事務課に お越しください。学生証の裏面シールの貼りかえを行わないと、住所 変更手続きは完了しません。

② メールアドレスを変更した場合、「本人アドレス変更届」から申請を行ってく

ださい。

| <ul> <li>本人アドレス変更届</li> <li>変更箇所のみ記入してください。また変更理(</li> </ul> | 由は必ず入力してください。申請内容承認には約1週間程度かかりま | च.                      |    |  |
|--------------------------------------------------------------|---------------------------------|-------------------------|----|--|
| 項目名                                                          | 現在の登録内容                         | 申請内容                    |    |  |
| PCメールアドレス                                                    |                                 | wakagi@kokugakuin.ac,jp |    |  |
| 携帯メールアドレス                                                    |                                 | wakaqi@softbank.ne.jp   |    |  |
| 変更理由                                                         | 迷惑メールが多いため                      |                         |    |  |
|                                                              |                                 |                         | 確定 |  |

申請内容を入力し「確定」ボタンをクリックします。

【注意】 1.変更理由は必須項目です。変更理由を入力しないで「確定」ボタ

ンをクリックした場合、エラーメッセージが表示されます。

③保証人情報に変更があった場合「保証人情報変更届」から申請を提出してく

| 項目名                           | 現在の登録内容           | 电調内容                    |   |
|-------------------------------|-------------------|-------------------------|---|
| (保証人NO1)保証人種別                 | 保証人1              | 【保証人1 ❤】                |   |
| (保証人NO1)保証人邮便番号               | 150-8440          | 225-0003                |   |
| (保証人NO1)住所1(都道府県市区町村大<br>字)   | 東京都渋谷区東4-10-28    | 神奈川県横浜市青煤区新石川           |   |
| (保証人NO1)住所2(丁目・番地)            |                   | 3-22-1                  |   |
| (保証人NO1)住所3(マンションビル名 号<br>叡)) |                   |                         |   |
| (保証人NO1)保証人電話番号               | 03-5466-0135      | 045-904-7700            | 1 |
| (保証人NO1)保証人携帯電話番号             |                   | 090-1111-2222           |   |
| (保証人NO1)保証人メールアドレス            |                   | wakagi@kokugakuin.ac.jp |   |
| (保証人NO1) 勤務先TEL               |                   | 03-5466-0111            |   |
| (保証人NO1)勤務先名                  |                   | 展式会社若木                  |   |
| 変更理由                          | 転職及び住所情報が変更になったため | ×                       |   |

現在の登録内容が表示されます。

ださい。

保証人情報を変更する場合、「保証人1・保証人2・母国保護者」から選び、申 請内容欄に新しい情報を入力し、「確定」ボタンをクリックします。

- 【注意】 1. ②変更理由は必須項目です。変更理由を入力しないで「確定」ボ タンを押した場合、エラーメッセージが表示されます。
- 【注意】 2. マンション・アパートにお住まいの方は、必ずマンション名と部 屋番号を入力してください。
- 【注意】 3. 変更申請後は、必ず学生生活課、または、たまプラーザ事務課 にお越しください。なお、保証人変更の場合は別途「保証人変更 届」および「誓約書」の提出が必要です。必ず上記窓口までお申し 出ください。

災害が発生した際、安否確認を行います。

下記の方法で回答してください。

1.安否確認要求がされているとログイン後に安否確認画面が表示されます。

|   |                                                                                                    | イトマップ ログアウト<br>Web X=J) |
|---|----------------------------------------------------------------------------------------------------|-------------------------|
| f | ♀ 安吉鶴刻情報が届いています。内容短鶴刻後、回答してください。                                                                                                    |                         |
|   | 被害状況について<br>先日の大規模共調について安吾太はび候事状況の確認を行っています。                                                                                                    |                         |
|   | <ul> <li>安否について         <ul> <li>自身は満期である。</li> <li>自身に被動がある。</li> <li>実際認知は満期である。</li> <li>実際認知に被動がある。</li> </ul> </li> <li>対応時にはないについて</li> </ul> |                         |
|   | ○ 自身の身体に被害があった。 □ 自身の家屋筋に被害があった。<br>□ 貫家家族的身体に被害があった。 □ 東家家族の家屋筋に被害があった。<br>被害状況の 詳細についてご記入験います。(300字以内)                                            |                         |
|   | $\widehat{}$                                                                                                    |                         |
|   | こ不明な点がごさいましたら、学生生活課題でお単ないださい。                                                                                                    | J                       |

2.該当項目にチェックや文字入力を行ってください。

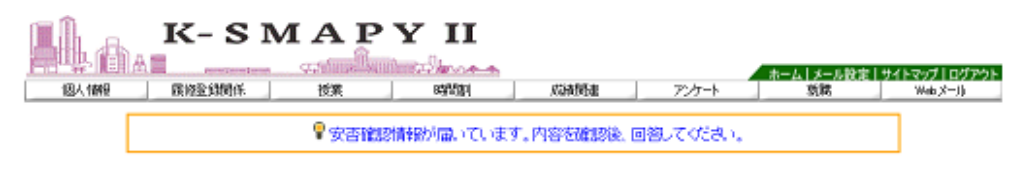

|                                  | 1                                                                  |                                                                                            |                                                                                             |
|----------------------------------|--------------------------------------------------------------------|--------------------------------------------------------------------------------------------|---------------------------------------------------------------------------------------------|
| [21] Methy Bold or 2018 (10.002) | 5. ·                                                               |                                                                                            |                                                                                             |
|                                  |                                                                    |                                                                                            |                                                                                             |
| と。 🗌 自身の家屋の                      | 崩に酸素があ <mark>、</mark> と。                                           |                                                                                            |                                                                                             |
| あった。 🗹 実家家族の                     | 家屋等に被害 <mark>し</mark> あっ」                                          | č.                                                                                         |                                                                                             |
| 記入願います。(3005                     | 料以内)                                                               |                                                                                            |                                                                                             |
| た。ライフラインが止<br>の第こ運動してい           |                                                                    |                                                                                            |                                                                                             |
|                                  | た。 自身の家庭<br>あった。 図 東京家族の<br>記入験います。(3005<br>がたうインラインが止<br>の第ご課題してい | た。 □ 自身の家屋嶺に被害があった。<br>あった。 □ 東京家城の家屋嶺に被害 あっか<br>記入線、ます。(300字以内)<br>ん。ライフラインが止<br>の洞に選組してい | た。 🗌 自身の家屋朝に被塞があった。<br>あった。 🗋 真家家族の家屋朝に被塞 あった。<br>記入録(ます。こので字)が内)<br>ふっライフラインが止<br>の別に課題してい |

3.入力後、「回答」をクリックしてください。

| 自地。自 |                                                | Anna dama a                                    |            |           | ホーム(メール設定)! | <u> </u> |
|------|------------------------------------------------|------------------------------------------------|------------|-----------|-------------|----------|
| 個人情報 | <b>新州金田村东 拉莱</b>                               | 099/201                                        | ROANED     | 72/3-1    | .8138       | Web X=11 |
|      | ♀安?                                            | 5確認情報が届いていま?                                   | す。内容を確認後、回 | 回答してください。 |             | ]        |
|      |                                                |                                                |            |           |             |          |
|      |                                                |                                                |            |           |             |          |
|      |                                                | 被害状况!                                          | こついて       |           |             |          |
|      | 先日の大規模災害について安容が                                | (ます。                                           |            |           |             |          |
|      | 安否について                                         |                                                |            |           |             |          |
|      | ☑ 自身は無事である。                                    | □ 自身に被害がある。                                    |            |           |             |          |
|      | □ 実家家族は無事である。                                  | ☑ 実家家族に被害がある。                                  |            |           |             |          |
|      | 被害状況について                                       |                                                |            |           |             |          |
|      | □ 自身の身体に被害があ。                                  | た。 🗌 自身の家屋綱ご                                   | 被害があった。    |           |             |          |
|      | □ 実家家族の身体に被害が                                  | アあった。 🗹 実家家族の家屋                                | 等に被害があった。  |           |             |          |
|      | 被害状況の詳細(こついてご<br>実家(OC市)の家屋が半<br>止まっているため、ム町の) | 記入願、ます。(300字以<br>想た。ライフラインが<br>限的の第に着始、てい<br>〜 | (P)        |           |             |          |
|      | ご不明な点がございましたら、学生                               | 生活現までお尋ねください。                                  |            |           |             |          |

安否確認の表示が出た場合は、できるだけ速やかに回答をお願いいたします。

### 【注意】

※この回答に基づき、大学から個別に連絡することがありますのでご了承ください。